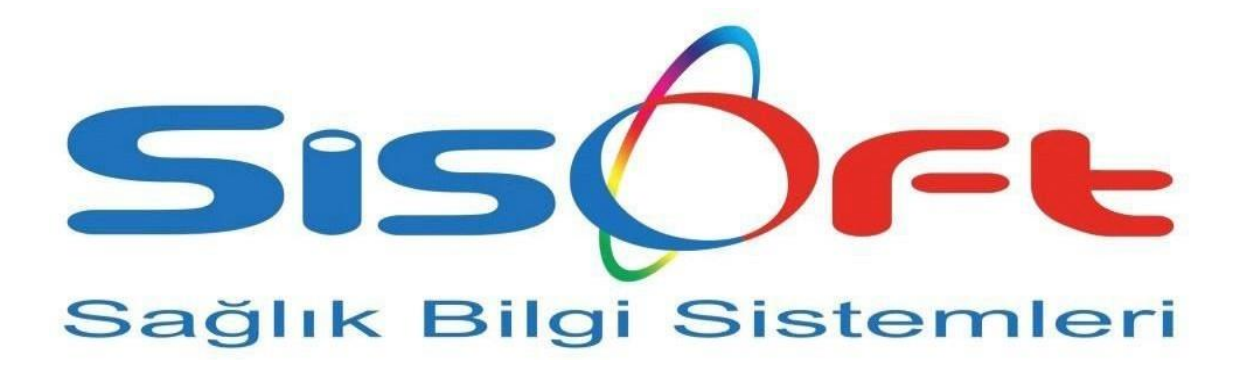

### SISOFT HEALTHCARE INFORMATION SYSTEMS SISOFT SAĞLIK BİLGİ SİSTEMLERİ

# **ÜTS İŞLEMLERİ**

|               | <b>€</b>   | S İŞLEMLERİ                   | Doküman No :<br>Yürürlük Tarihi : (<br>RevizyonNo : (<br>Revizyon Tarihi : (<br>Gizlilik Derecesi : H<br>SayfaNo : 2 | 06.08.2018<br>00<br>06.08.2018<br>Hizmete Özel<br>2/11 |
|---------------|------------|-------------------------------|----------------------------------------------------------------------------------------------------|--------------------------------------------------------|
| DEĞIŞİKLİK N0 | TARİH      | YAYIN VE DEĞİ<br>İCERİĞİ      | ŞİKLİK                                                                                                    | DEĞİŞİKLİĞİ<br>YAPAN                                   |
| 00            | 06.08.2018 | Dokumanın hazırla<br>alınması | anıp, Yürürlüğe                                                                                                    | Hülya EVRENSEL                                         |
|               |            |                               |                                                                                                    |                                                        |
|               |            |                               |                                                                                                    |                                                        |
|               |            |                               |                                                                                                    |                                                        |
|               |            |                               |                                                                                                    |                                                        |
|               |            |                               |                                                                                                    |                                                        |
|               |            |                               |                                                                                                    |                                                        |
|               |            |                               |                                                                                                    |                                                        |
|               |            |                               |                                                                                                    |                                                        |
|               |            |                               |                                                                                                    |                                                        |
|               |            |                               |                                                                                                    |                                                        |
|               |            |                               |                                                                                                    |                                                        |
|               |            |                               |                                                                                                    |                                                        |
|               |            |                               |                                                                                                    |                                                        |
|               |            |                               |                                                                                                    |                                                        |
|               |            |                               |                                                                                                    |                                                        |
|               |            |                               |                                                                                                    |                                                        |

|               | ÜTS İŞLEMLERİ           | Doküman No:Yürürlük Tarihi: 06.08.2018RevizyonNo: 00Revizyon Tarihi: 06.08.2018Gizlilik Derecesi:Hizmete ÖzelSayfaNo: 3/11 |
|---------------|-------------------------|----------------------------------------------------------------------------------------------------|
| ÜTS işlemleri | 2.0.2.262 numaralı sürü | im ile aktif edilmiştir.                                                                                                   |

### Entegrasyon

Üts sisteminin Sisoft HBYS'e entegrasyonu için ;

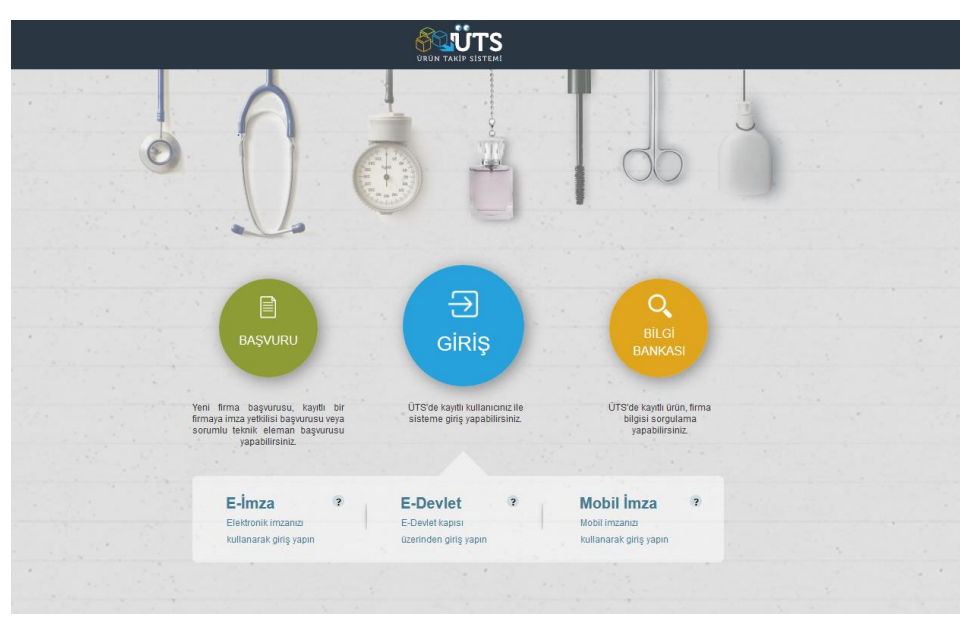

ÜTS Giris – Başvuru

https://ÜTSuygulama.saglik.gov.tr/ÜTS/#/giris adresinden "GİRİŞ" butonuna tıklanarak Hastane Başhekiminin E- Devlet , E- İmza ,Mobil İmza gibi bilgileri ile sisteme giriş yapılır.

ÜTS kullanıcı hesabı bulunmuyorsa ÜTS BAŞVURU düğmesine tıklanır.E-İmza, E-Devlet ya da Mobil İmza yöntemlerinden biri kullanılarak Sisteme giriş yapılır.

| Sis(                       |                          | ÜTS İŞL                                    | EMLERİ                                                       | Doküman No<br>Yürürlük Tarihi<br>RevizyonNo<br>Revizyon Tarihi<br>Gizlilik Derecesi<br>SayfaNo | :<br>: 06.08.2018<br>: 00<br>: 06.08.2018<br>:Hizmete Özel<br>: 4/11 |                   |
|----------------------------|--------------------------|--------------------------------------------|--------------------------------------------------------------|------------------------------------------------------------------------------------------------|----------------------------------------------------------------------|-------------------|
| entino —                   |                          |                                            |                                                              |                                                                                                |                                                                      |                   |
|                            | Arama Q                  |                                            |                                                              |                                                                                                | о <b>ф</b> .                                                         |                   |
| Anasayfa                   | - Clatere Talves Listela | DIKKAT! Bu sistem test sürümüdür ve sadece | ı test verilerini içermektedir. Yaptığınız işlemler gerçek s | isteme aktanlmayacaktır.                                                                       |                                                                      |                   |
| 🔉 Bilgi Bankası 🧹 🤇        | »Sistem Token Listele    |                                            |                                                              |                                                                                                | Sistem Tokeni Geçersizleştir Sistem Token İzinli İ                   | P Listesi Belirle |
| 🖓 Tibbi Cihaz 🕓            | Geçersizleştirme Kodu:   | Geçersizleştirme Kodu Seçiniz              |                                                              | •                                                                                              |                                                                      |                   |
| 🖹 Belge 🧹                  |                          |                                            |                                                              |                                                                                                | Sorgula                                                              | Temizle           |
| 🖉 Bayilik 🤇                | T.C. Kimlik No           |                                            | Geçersizleştirilmiş Mi?                                      | Geçersizleştirme Kodu                                                                          | ni ↓₹ Son Güncellenme Tarihi                                         | 11                |
|                            | 1******2 token-abcd-toke | n-asdf-token                               | Hayır                                                        | 13/07/2018 11                                                                                  | 13/07/2018 11:32:06                                                  |                   |
| A Day Houtelland           |                          | 1 - 1 / Top                                | olam: 1 kayıt (hesapla)   Sayfa başına 15 kayıt              |                                                                                                |                                                                      | Ŧ                 |
| Crun Hareketten            |                          |                                            |                                                              |                                                                                                |                                                                      |                   |
| Geri Çekme <               |                          |                                            |                                                              |                                                                                                |                                                                      |                   |
| 🗏 Uyarı Raporu İşlemleri 🧹 |                          |                                            |                                                              |                                                                                                |                                                                      |                   |
| A Kullanici 🗸 🗸            |                          |                                            |                                                              |                                                                                                |                                                                      |                   |
| Kullanıcı Hesabı İşlemleri |                          |                                            |                                                              |                                                                                                |                                                                      |                   |
| Kullanıcı Grubu İşlemleri  |                          |                                            |                                                              |                                                                                                |                                                                      |                   |
| Sistem Kullanıcısı         |                          |                                            |                                                              |                                                                                                |                                                                      |                   |

#### ÜTS Token Ekranı

Sol tarafta Menü üzerinde bulunan "Kullanıcı" butonunun altındaki "Sistem Kullanıcısı

**Tanımları İşlemleri**" alanından HBYS ile entegrasyonu sağlayacak olan Token alanarak HBYS'de kullanılabilir.

"Sistem Token Geçersizleştir" butonu ile alınan token geçersiz hale getirilerek HBYS üzerinden kullanımı sonlandırılır.

Sistem Token İzinli IP Listesi Belirle butonu ile giriş yapacak IP adresleri kısıtlanır. Böylelikle Ürün Takip Sistemi sadece belirlenen IP ler üzerinden kullanılabilir.

Alınan token HBYS'de

Menu > Program Parametreleri ekranındaki "ÜTS Token" alanına yazılarak entegrasyon işlemi yapılır.

|                                                                                                 | ÜTS İŞLEMLERİ                                                                           | Doküman No :<br>Yürürlük Tarihi : 06.08.2018<br>RevizyonNo : 00<br>Revizyon Tarihi : 06.08.2018<br>Gizlilik Derecesi :Hizmete Özel<br>SayfaNo : 5/11                                                                                                    |
|-------------------------------------------------------------------------------------------------|-----------------------------------------------------------------------------------------|----------------------------------------------------------------------------------------------------|
| Ac Program Parametreler  Parametreler  UTS Token  Moduller  Parametre Adi  UTS Token  UTS Token | 27163<br>OVAL KORTEKS EXTRA<br>Kaydet<br>UTS Token                                      | CTOR., 0869999999123   879564231   Image: Image: I |
| ÜTS üzerinden yapılan işlemlerc<br>https://ÜTS.saglik.gov.tr/wp-con                             | <i>HBYS – ÜTS Token</i><br>le detaylı bilgi için tıklayını<br>ıtent/uploads/2017/ÜTS-PR | z.<br>J-KullaniciKilavuzu-Uygulama.pdf                                                                                                    |

| ÜTS İŞLEMLERİ | Doküman No :<br>Yürürlük Tarihi : 06.08.2018<br>RevizyonNo : 00<br>Revizyon Tarihi : 06.08.2018<br>Cizilili Democsi : Uizmete Özel |
|---------------|----------------------------------------------------------------------------------------------------|
|               | SayfaNo : 6/11                                                                                                    |

## **ÜTS İŞLEMLERİ**

HBYS üzerinden ürün takip işlemleri için ÜTS İşlemleri Ekranı kullanılır.

| soft TEST     | lastanesi / Sisoft 1                                                                                     | festt [Ordu İl Sağlık M | ludarlağa -10.6.  | .250.170]   |          |       |               |           |          |         |        |         | Ağustos 2018 Vers<br>TR 04.08.2 | yon: 2.0.2.362<br>018 15:09 | ) 🕒 🕘 🌒 |     |
|---------------|----------------------------------------------------------------------------------------------------|-------------------------|-------------------|-------------|----------|-------|---------------|-----------|----------|---------|--------|---------|---------------------------------|-----------------------------|---------|-----|
| Ūts İşi       | emleri (ECZANE ANA                                                                                       | DEPO]                   |                   |             |          |       |               |           |          |         |        |         |                                 |                             |         |     |
| Sorgula 🙎     | HBYS İşlemleri 🙎 ÜT                                                                                      | 'S İşlemleri            |                   |             |          |       |               |           |          |         |        |         |                                 |                             |         |     |
| idirim Tarihi | 01.07.2018                                                                                               | 04.08.2018              | J <sup>L</sup> St | eç Eşleştir | İşlem No | Hasta | Tabela Tarihi | Stok Kodu | Stok Adı | Ürün No | Lat No | Seri No | Hastane                         | Adet                        | Marka   | Bil |
| Hastane       | 001 2 St                                                                                                 | soft TEST Hastanesi     | 197               | Stok        |          |       |               |           |          |         |        |         |                                 |                             |         |     |
| Lot Ho        | Senti Turi<br>Bidore Turi<br>U Tir Arten and Senti Arten<br>Vennet<br>Kalano Bidore V<br>Kalano Bidore V | na naján                |                   |             |          |       |               |           |          |         |        |         |                                 |                             |         |     |
|               |                                                                                                    |                         | G                 |             |          |       |               |           |          |         |        |         |                                 |                             |         | (   |
|               |                                                                                                    |                         |                   |             |          |       | ť,            | TC 11     | 1        |         |        |         |                                 |                             |         |     |

Bildirim yapılan ürünlerin HBYS üzerinden görüntülenebilmesi için ÜTS İşlemleri ekranından Tarih aralığı, Hastane,Lot No,Seri No, Firma gibi bilgileri girilerek **ÜTS Alma Sorgulama** ve **Kayıtsız** seçilip "**SORGULA**" butonuna tıklanır.

"Stok" butonu kullanılarak eşleştirme yapılır.

Ürünler kontrol edilmeli ve firmanın gönderimi ile tamamen eşit olmalıdır. Sonrasında direkt olarak iade edilmemektedir.

İade işlemleri için Ürün Çıkış Fişinden hareket türü İade seçilerek yapılabilir.

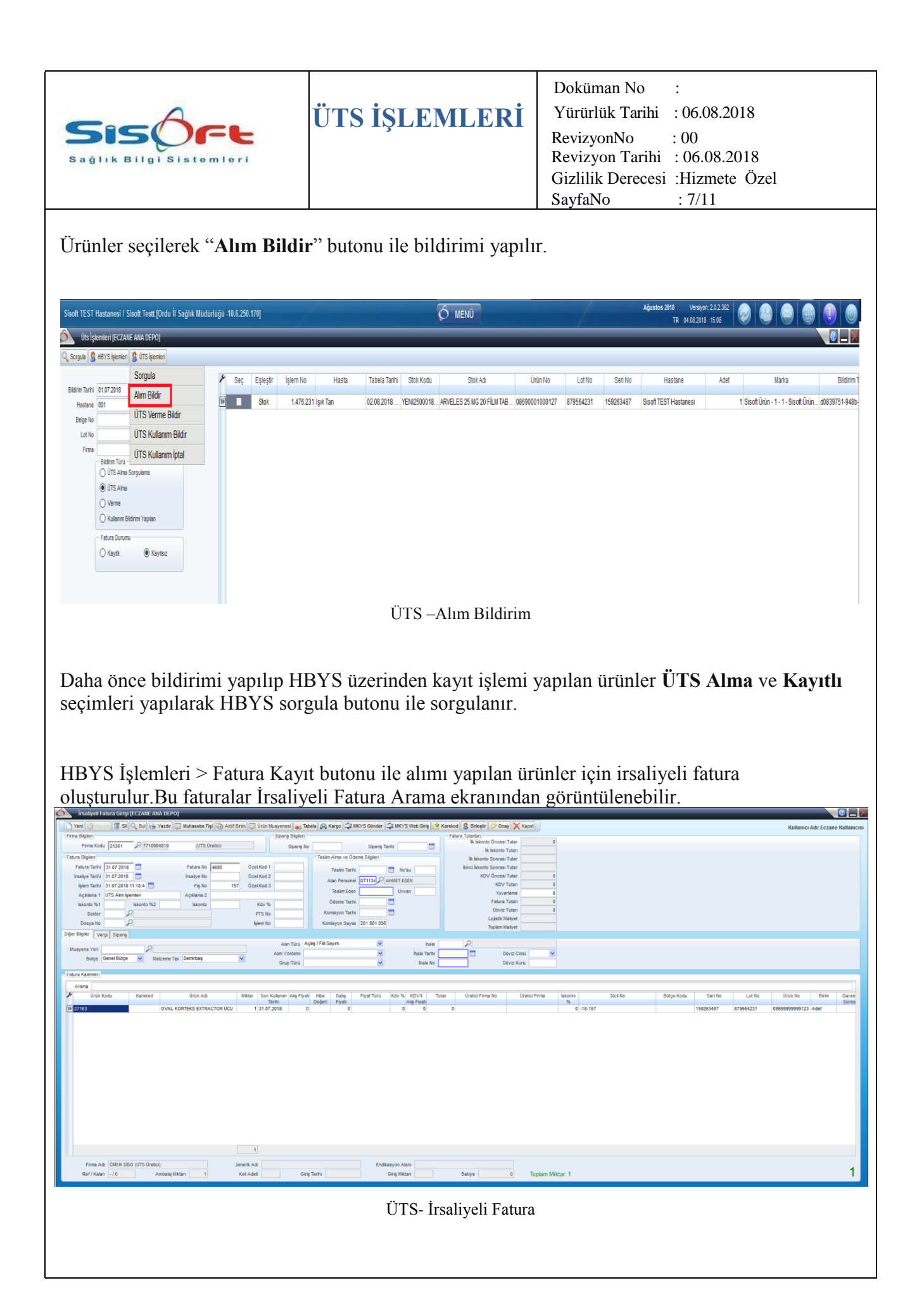

| Doküman No :<br>Yürürlük Tarihi : 06.08.2018<br>RevizyonNo : 00<br>Revizyon Tarihi : 06.08.2018<br>Gizlilik Derecesi :Hizmete Özel<br>SavfaNo : 8/11 |
|----------------------------------------------------------------------------------------------------|
|                                                                                                    |

Çekilen ürünler ÜTS Alma işaretlenerek sorgulanabilir.

Ürünler hasta için kullanılacağı zaman İşlem No alanına hasta İşlem Numarası girilerek sistem üzerinden hastaya kaydı yapılır.

ÜTS Kullanım Bildir butonu ile Hasta Üzerine yapılan kullanımı bildirilir.

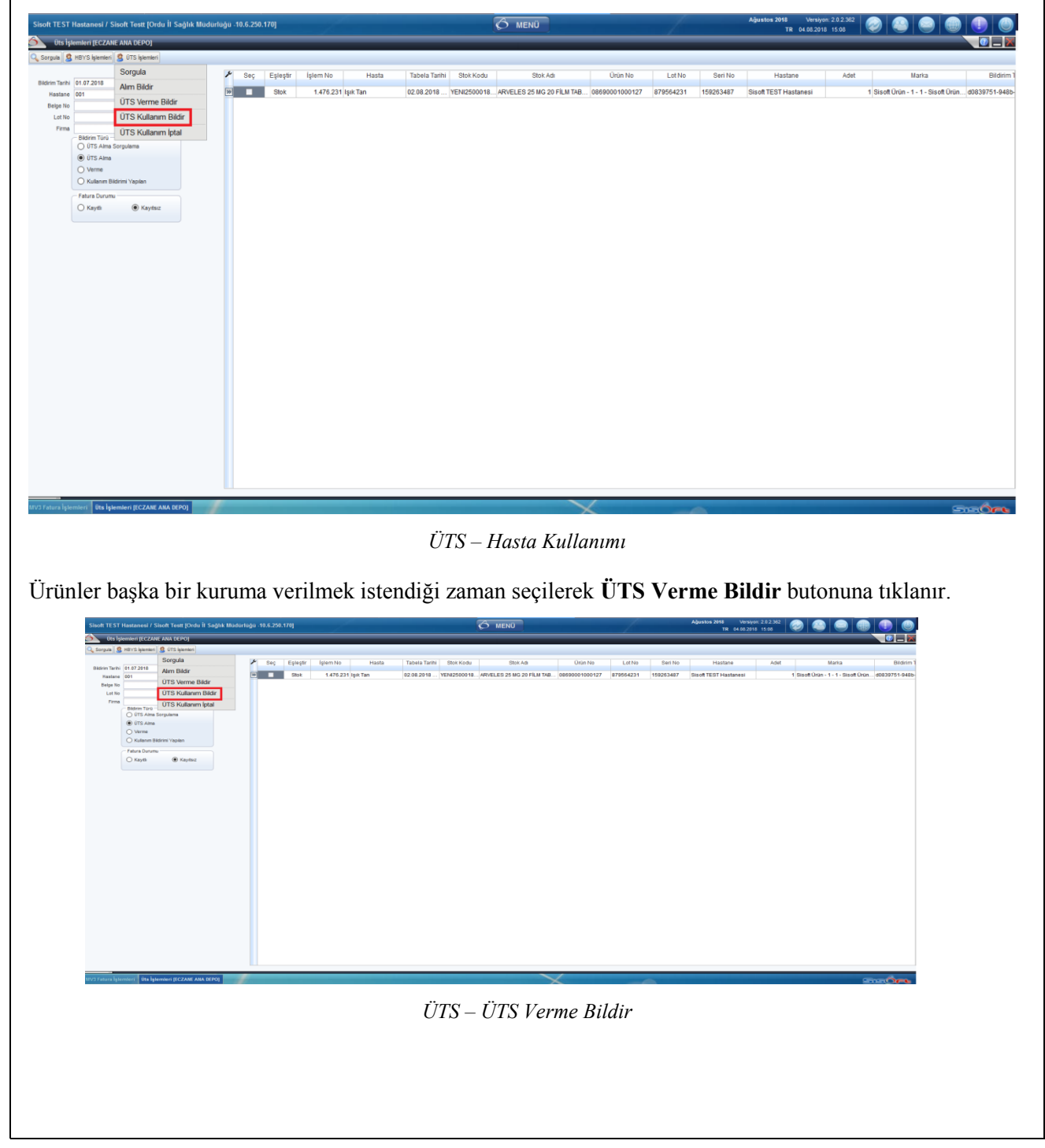

| Doküman No :<br>Yürürlük Tarihi : 06.08.2018<br>RevizyonNo : 00<br>Revizyon Tarihi : 06.08.2018<br>Gizlilik Derecesi :Hizmete Özel<br>SayfaNo : 9/11 |
|----------------------------------------------------------------------------------------------------|
|                                                                                                    |

### MV3 FATURA EKRANI

MV3 fatura ekranında hastaya Kullanım Bildirimi yapılmış olan ürünler için işlem numarası ile sorgulama yapılabilir.

| V2 Fabrar bjonnant                                                                                                    | Inter Spender     Inter Spender     Segs     Segs   Segues Spend     Segs   Segues Spend     Segs   Segues Spend     Table Classes   Classes     Segs   Segues Spend     Segs   Segues Spend     Segues Spend   Segues Spend     Segs   Segues Spend     Segues Spend   Segues Spend     Segues Spend   Segues Spend     Segues Spend   Segues Spend     Segues Spend   Segues Spend     Segues Spend <td< th=""><th>Patient     and<br/>marked     Sold 1     Sold 1     S</th><th></th><th>ugu -10.6.250.170]</th><th></th><th></th><th></th><th>6 ме</th><th>NÜ</th><th></th><th></th><th>Ağı</th><th>rstos 2018 V<br/>TR 04.0</th><th>ersiyon: 2.0.2.362<br/>8.2018 15:06</th><th></th><th></th></td<>                                                                                                    | Patient     and<br>marked     Sold 1     Sold 1     S                                                                                                    |                                         | ugu -10.6.250.170]                                                                                                    |                     |                              |                                                                                                    | 6 ме            | NÜ                                                      |                                              |                                                | Ağı                | rstos 2018 V<br>TR 04.0 | ersiyon: 2.0.2.362<br>8.2018 15:06 |                  |         |
|----------------------------------------------------------------------------------------------------|----------------------------------------------------------------------------------------------------|----------------------------------------------------------------------------------------------------|-----------------------------------------|----------------------------------------------------------------------------------------------------|---------------------|------------------------------|----------------------------------------------------------------------------------------------------|-----------------|---------------------------------------------------------|----------------------------------------------|------------------------------------------------|--------------------|-------------------------|------------------------------------|------------------|---------|
| teriori<br>youndation:<br>1.11                                                                                                    | Instrume Instrume Instr                                                                                                    | Image: State (State (State) Image: State (State) Image: State (State) Image: State (State) Image: State (State) Image: State (State) Image: State (State) Image: State (State) Image: State (State) Image: State (State) Image: State (State) Image: State (State) Image: State) Image: State)                                                                                                    | İşlemleri                               |                                                                                                    |                     |                              |                                                                                                    |                 |                                                         |                                              |                                                | _                  |                         |                                    |                  |         |
| table                                                                                                    | Initial Initial                                                                                                    | Marriel L.1/1   Soyda No 1 1   Soyda No 1 1    Soyda No 1                                                                                                    |                                         | Hasta Listesi                                                                                                    |                     |                              |                                                                                                    |                 |                                                         |                                              |                                                |                    |                         |                                    |                  | -       |
| L11   Date   Date                                                                                                    | Image: Series Failure Failure Tage Tarin Page: Tage Tarin Page: Tage Tarin Pa | Cataline   L.1/1     Signate Disposition   Disposition   Disposition <thdisposition< th="">   Disposition   <thd< td=""><td></td><td>Takip Al 🕢 T</td><td>akio Si 🗂 K</td><td>alemieri Gönder</td><td>Log V Fatura Kavel 🐨 Johnson Low Fa</td><td>tura Yazdır</td><td>Tutarian Öğren</td><td>lemier</td><td></td><td></td><td></td><td></td><td></td><td></td></thd<></thdisposition<>                                                                                                    |                                         | Takip Al 🕢 T                                                                                                    | akio Si 🗂 K         | alemieri Gönder              | Log V Fatura Kavel 🐨 Johnson Low Fa                                                                                                    | tura Yazdır     | Tutarian Öğren                                          | lemier                                       |                                                |                    |                         |                                    |                  |         |
| Style No   1   1   1   1   1   1   1   1   1   1   1   1   1   1   1   1   1   1   1   1   1   1   1   1   1   1   1   1   1   1   1   1   1   1   1   1   1   1   1   1   1   1   1   1   1   1   1   1   1   1   1   1   1   1   1   1   1   1   1   1   1   1   1   1   1   1   1   1   1   1   1   1   1   1   1   1   1   1   1   1   1   1   1   1   1   1   1   1   1   1   1   1   1   1   1   1   1   1   1   1   1   1   1   1   1   1   1   1   1   1   1   1   1   1   1   1   1   1<                                                                                                    | Set Bayon ID   Ad Soyod     Set Bayon ID   Ad Soyod     Bayon ID   Ad Soyod     Set Bayon ID   Ad Soyod     Bayon ID   Ad Soyod     Set Bayon ID   Ad Soyod     Bayon ID   Ad Soyod     Set Bayon ID   Ad Soyod     Bayon ID   Ad Soyod     Set Bayon ID   Ad Soyod     Set Bayon ID   Ad Soyod     Set Bayon ID   Ad Soyod     Set Bayon ID   Ad Soyod     Set Bayon ID   Ad Soyod     Set Bayon ID   Ad Soyod     Set Bayon ID   Ad Soyod     Set Bayon ID   Ad Soyod     Set Bayon ID   Ad Soyod     Set Bayon ID   Ad Soyod     Set Bayon ID   Ad Soyod     Set Bayon ID   Ad Soyod     Set Bayon ID   Control ID     Set Bayon ID   Index Bean ID     Set Bayon ID   Control ID     Set Bayon ID   Index Bean ID     Set Bayon ID   Control ID     Set Bayon ID   Control ID     Set Bayon ID   Control ID     Set Bayon ID                                                                                                    | Sords No   1   1   1   1   1   1   1   1   1   1   1   1   1   1   1   1   1   1   1   1   1   1   1   1   1   1   1   1   1   1   1   1   1   1   1   1   1   1   1   1   1   1   1   1   1   1   1   1   1   1   1   1   1   1   1   1   1   1   1   1   1   1   1   1   1   1   1   1   1   1   1   1   1   1   1   1   1   1   1   1   1   1   1   1   1   1   1   1   1   1   1   1   1   1   1   1   1   1   1   1   1   1   1   1   1   1   1   1   1   1   1   1   1   1   1   1   1   1<                                                                                                    | 1_1/1                                   |                                                                                                    |                     |                              |                                                                                                    |                 |                                                         |                                              |                                                |                    |                         |                                    |                  |         |
| Action Action                                                                                                    | skt Bayon Synt   3)   1/1   0 1/27206   2.774.52 09 42 2015   57   1.476.777 AdTp   Adt   Adt   Moreal   Applie Todal   Moreal   Applie Todal   Mo                                                                                                    | Stephen C   1/1   0.11057300   1.010730   1.010730   1.010730   1.010730   1.010730   1.010730   1.010730   1.010730   1.010730   1.010730   1.010730   1.010730   1.010730   1.010730   1.010730   1.010730   1.010730   1.010730   1.010730   1.010730   1.010730   1.010730   1.010730   1.010730   1.010730   1.010730   1.010730   1.010730   1.010730   1.010730   1.010730   1.010730   1.010730   1.010730   1.010730   1.010730   1.010730   1.010730   1.010730   1.010730   1.010730   1.010730   1.010730   1.010730   1.010730   1.010730   1.010730   1.010730   1.010730   1.010730   1.010730   1.010730   1.010730   1.010730   1.010730   1.010730   1.010730   1.010730   1.010730   1.010730   1.010730   1.010730   1.010730   1.010730   1.010730   1.010730   1.010730   1.010730   1.010730   1.010730   1.010730   1.010730   1.010730   1.010730   1.010730   1.010730   1.010730   1.010730   1.010730   1.010730   1.010730   1                                                                                                    | Savfa No 1 /1 D D                       | Takipler                                                                                                    | ra Takin I          | In Takin I                   | Vau Takin Tarihi Bestakai Me Makil Tarih                                                                                                    |                 | No                                                      | Brann                                        | Bravituon Te                                   | Takin Tini         | Tedaul Tile)            | Ted                                | avi Tei          | and I a |
| Secto Bayrow Style:     3       3 Toplam: 0     HEVYS Toplam: 20       Secto Bayrow Style:     Ad Style:       B _ 100000     Ad Style:       B _ 100000     Ad Style:       B _ 100000     Ad Style:       B _ 100000     Ad Style:       B _ 100000     Ad Style:       B _ 100000     Ad Style:       B _ 100000     Ad Style:       B _ 100000     B _ 100000       B _ 100000     B _ 100000       B _ 100000     B _ 100000       B _ 100000     B _ 100000       B _ 100000     B _ 100000       B _ 100000     B _ 100000       B _ 100000     B _ 100000       B _ 100000     B _ 100000       B _ 100000     B _ 100000       B _ 100000     B _ 100000       B _ 100000     B _ 100000       B _ 1000000     B _ 1000000       B _ 1000000     B _ 100000000000000000000000000000000000                                                                                                    | Setting and Data   Ad Soynel     Barrow D   Ad Soynel     Barrow D   Ad Soynel     Barrow D   Ad Soynel     Barrow D   Ad Soynel     Barrow D   Ad Soynel     Barrow D   Ad Soynel     Barrow D   Ad Soynel     Barrow D   Ad Soynel     Barrow D   Train     Description   Discholaries     Discholaries   Discholaries     Discholaries   Discholaries                                                                                                    | Setter Bay out   Bit VS Steplant 20     Setter Bay out   Bit VS Steplant 20     Setter Bay out   Bit VS Steplant 20     Setter Bay out   Bit VS Steplant 20     Setter Bay out   Bit VS Steplant 20     This Deter   Bit VS Steplant 20     This Deter   Bit VS Steplant 20     This Deter   Bit VS Steplant 20     This Deter   Bit VS Steplant 20     This Deter   Bit VS Steplant 20     This Deter   Bit VS Steplant 20     This Deter   Bit VS Steplant 20     This Deter   Bit VS Steplant 20     This Deter   Bit VS Steplant 20     This Deter   Bit VS Steplant 20     This Deter   Bit VS Steplant 20     This Deter   Bit VS Steplant 20     This Deter   Bit VS Steplant 20     This Deter   Add VS Steplant 20     This Deter   Add VS Steplant 20     This Deter   Add VS Steplant 20     This Deter   Add VS Steplant 20     This Deter   Add VS Steplant 20     This Deter   Add VS Steplant 20     This Deter   Add VS Steplant 20     This Steplant 20 <td>second concernance of the second second</td> <td>39 1/1</td> <td>0 1NSF396</td> <td>2</td> <td>178.432 09.04.2015 57</td> <td>1.4</td> <td>470.717 Acl Tip</td> <td>Di male</td> <td>Aci</td> <td>Normal</td> <td>Ayakta Tedavi</td> <td>Normal Sorgu</td> <td>averige second</td> <td>00</td>                                                                                                    | second concernance of the second second | 39 1/1                                                                                                    | 0 1NSF396           | 2                            | 178.432 09.04.2015 57                                                                                                    | 1.4             | 470.717 Acl Tip                                         | Di male                                      | Aci                                            | Normal             | Ayakta Tedavi           | Normal Sorgu                       | averige second   | 00      |
| Sec.   H875 Septam: 20     Sec.   Bagvork, Ib   Ad Sovyod     Time   Other Registry     Time   Other Registry                                                                                                    | Sec.   Bayono la   Ad Soyod     Sec.   Bayono la   Ad Soyod     Tato Dolor   Tato Dolor   Bayono la     Tato Dolor   Bayono la   October     Tato Dolor   Bayono la   October     Tato Dolor   Bayono la   October     Tato Dolor   Dolor   Dolor     Patal Rogama   October   Patal Rogama     Concord   Dolor   Dolor     Concord   Dolor   Patal Rogama     Concord   Dolor   Dolor     Concord   Dolor   Patal Rogama     Concord   Dolor   Dolor     Concord   Dolor   Dolor     Concord   Dolor   Dolor     Concord   Dolor   Dolor     Concord   Dolor   Dolor     Concord   Dolor   Dolor     Concord   Dolor   Dolor     Concord   Dolor   Dolor     Concord   Dolor   Dolor     Concord   Dolor   Dolor     Concord   Dolor   Dolor     Conco                                                                                                    | Indexer.0   HYS Topdam: 20     Bit Databar   A 5 Style     Bit Databar   The Other Tap Concert     The Other Tap Concert   The Other Tap Concert     Bit Databar   The Other Tap Concert     Bit Databar   The Oth                                                                                                    | aşvuru Sayax 33                         |                                                                                                    |                     |                              |                                                                                                    |                 |                                                         |                                              |                                                |                    |                         | a harring a second second          |                  |         |
| Topdam: 0 H975 Topdam: 20                                                                                                    | Topcam 0 H975 Toplam 20                                                                                                    | Togene 0   HBYS Toglem: 20     See   Bayono In   Ad Soved     Tomin   Chadrelinger   Imm     Observice   Tomin   Chadrelinger     Tomin   Chadrelinger   Imm     Observice   Tomin   Chadrelinger     Tomin   Chadrelinger   Imm   Part Topin     Chadrelinger   Tomin   Chadrelinger   Imm   Part Topin     Tomin   Chadrelinger   Imm   Part Topin   Imm   Part Topin     Tomin   Chadrelinger   Imm   Chadrelinger   Imm   Part Topin   Part Topin     Tomin   Chadrelinger   Imm   Chadrelinger   Part Topin   Part Topin   Part Topin   Part Topin     Tomin   Chadrelinger   Chadrelinger   Chadrelinger   Part Topin   Part Topin   Part Topin   Part Topin   Part Topin   Part Topin   Part Topin   Part Topin   Part Topin   Part Topin   Part Topin   Part Topin   Part Topin   Part Topin   Part Topin   Part Topin   Part Topin   Part Topin   Part Topin   Part Topin   Part Topin   Part Topin                                                                                                    | 2                                       |                                                                                                    |                     |                              |                                                                                                    |                 |                                                         |                                              |                                                |                    |                         |                                    |                  |         |
| Seg   Seg out No   Ad Strydd     Be, 500 c06   Talo Ontrol   Talo Ontrol     Talo Ontrol   Talo Ontrol   Talo Ontrol     Talo Ontrol   Talo Ontrol   Talo Ontrol     Talo Ontrol   Talo Ontrol   Talo Ontrol     Talo Ontrol   Talo Ontrol   Talo Ontrol     Talo Ontrol   Talo Ontrol   Talo Ontrol     Talo Ontrol   Talo Ontrol   Talo Ontrol     Talo Ontrol   Talo Ontrol   Talo Ontrol     Talo Ontrol   Talo Ontrol   Talo Ontrol     Talo Ontrol   Talo Ontrol   Concel     Talo Ontrol   Talo Ontrol   Concel     Talo Ontrol   Talo Ontrol   Concel     Talo Ontrol   Talo Ontrol   Concel     Talo Ontrol   Talo Ontrol   Concel     Talo Ontrol   Talo Ontrol   Concel     Talo Ontrol   Talo Ontrol   Concel     Talo Ontrol   Talo Ontrol   Concel     Talo Ontrol   Talo Ontrol   Concel     Talo Ontrol   Talo Ontrol   Concel     Talo Ontro   Talo Ontrol   Concel                                                                                                    | Seg   Ad Strynd     Ba, Din Order   Ad Strynd     Ba, Din Order   Table Christian     Ba, Din Order   Table Christian     Christian   Table Christian     Christian   Table Christian     Christian   Table Christian     Christian   Table Christian     Christian   Table Christian     Christian   Table Christian     Christian   Table Christian     Christian   Table Christian     Christian   Table Christian     Christian                                                                                                    | Main   Add Styped   Main   Main                                                                                                    | m: 0 HBYS Toplam: 20                    |                                                                                                    |                     |                              |                                                                                                    |                 |                                                         |                                              |                                                |                    |                         |                                    |                  |         |
| Seg.   Bayon bit   Ad Spyciel     Ing. (Dologie)   Ing. (Dologie)   Ting (Dologie)   Other desame Upant 1: desame Index     Ing. (Dologie)   Ing. (Dologie)   Ting (Dologie)   Ting (Dologie)   Ing. (Dologie)     Ing. (Dologie)   Ting (Dologie)   Ting (Dologie)   Ting (Dologie)   Ing. (Dologie)     Ing. (Dologie)   Ting (Dologie)   Ting (Dologie)   Ting (Dologie)   Ing. (Dologie)     Ing. (Dologie)   Ting (Dologie)   Ting (Dologie)   Ting (Dologie)   Ing. (Dologie)     Ing. (Dologie)   Ting (Dologie)   Ting (Dologie)   Ting (Dologie)   Ing. (Dologie)   Ing. (Dologie)     Ing. (Dologie)   Ting (Dologie)   Ting (Dologie)   Ting (Dologie)   Ting (Dologie)   Ing. (Dologie)   Ing. (Dologie)     Ing. (Dologie)   Ting (Dologie)   Ting (Dologie)   Ting (Dologie)   Ting (Dologie)   Ing. (Dologie)   Ing. (Dologie)   Ing. (Dologie)     Ing. (Dologie)   Ting (Dologie)   Ting (Dologie)   Ting (Dologie)   Ting (Dologie)   Ing. (Dologie)   Ing. (Dologie)   Ing. (Dologie)   Ing. (Dologie)   Ing. (Dologie)   Ing. (Dologie)   Ing. (Dologie)   Ing. (Dologie)   Ing. (Dologie                                                                                                    | Bayon Dir Ad Styped   Bayon Dir Ad Styped   Bayon Dir Inte Dirtry   Tata Dirtry Tata Dirtry   Dir Song Head Directory   Bayon Dir Directory   Directory Tata Directory   Directory Directory   Directory Directory   D                                                                                                    | Sec.   Bayon bb   Ad 50yd     Bu Dobole   Total   Othorhowyn   Internet Ugen Total     Total   Othorhowyn   Othorhowyn   Internet Ugen Total     Total   Othorhowyn   Othorhowyn   Internet Ugen Total     Total   Othorhowyn   Othorhowyn   Internet Ugen Total     Total   Othorhowyn   Othorhowyn   Internet Total     Total   Othorhowyn   Othorhowyn   Internet Total     Total   Othorhowyn   Othorhowyn   Othorhowyn     Total   Othorhowyn   Othorhowyn   Othorhowyn     Total   Othorhowyn   Othorhowyn   Othorhowyn     Total   Othorhowyn   Othorhowyn   Othorhowyn     Total   Othorhowyn   Othorhowyn   Othorhowyn     Total   Othorhowyn   Othorhowyn   Othorhowyn     Total   Othorhowyn   Othorhowyn   Othorhowyn     Total   Othorhowyn   Othorhowyn   Othorhowyn     Total   Othorhowyn   Othorhowyn   Othorhowyn     Total   Ad   Ad   Yeeshonhown   Othorhowyn <t< td=""><td></td><td></td><td></td><td></td><td></td><td></td><td></td><td></td><td></td><td></td><td></td><td></td><td></td><td></td></t<>                                                                                                    |                                         |                                                                                                    |                     |                              |                                                                                                    |                 |                                                         |                                              |                                                |                    |                         |                                    |                  |         |
| B. DOADEB   Tage Carbon   Other deseme Ugant : deseme Infrae     Tage Carbon   Tage Carbon   Other deseme Ugant : deseme Infrae     Image Carbon   Tage Carbon   Other tage Carbon   Other Tage Carbon     Image Carbon   Tage Carbon   Other tage Carbon   Other tage Carbon   Image Carbon     Image Carbon   Tage Carbon   Other tage Carbon   Other tage Carbon   Image Carbon   Image Carbon     Image Carbon   Tage Carbon   Other tage Carbon   Other tage Carbon   Image Carbon   Image Carbon <t< td=""><td>But Dologie Table Dologie The and decembe Ugard 1: dename induation   Image: Constraint of the angle of the angle of t</td><td>Bay Dances   The Delay Tage Angean Object   Other Adsemme Upgent   Implementation     Implementation   The Delay Tage Angean Object   Other Adsemme Upgent   Implementation     Implementation   The Delay Tage Angean Object   Other Adsemme Upgent   Implementation     Implementation   The Delay Tage Angean Object   Other Adsemme Upgent   Implementation     Implementation   The Delay Tage Angean Object   Other Adsemme Upgent   Implementation     Implementation   The Delay Tage Angean Object   Other Adsemme Upgent   Implementation     Implementation   The Delay Tage Angean Object   Other Adsemme Upgent   Implementation     Implementation   The Delay Tage Advector   Other Advector   Other Advector     Implementation   The Advector   Other Advector   Other Advector   Other Advector     Implementation   The Advector   Advector   Other Advector   Other Advector   Other Advector     Implementation   The Advector   Advector   Advector   Other Advector   Other Advector   Other Advector     Implementation   The Advector   Advector   Advector   Other Advector   Other Advector   Other Advector</td><td>Basyum No Ad Sovied</td><td>history</td><td></td><td></td><td></td><td></td><td></td><td></td><td></td><td></td><td></td><td></td><td></td><td></td></t<> | But Dologie Table Dologie The and decembe Ugard 1: dename induation   Image: Constraint of the angle of the angle of t                                       | Bay Dances   The Delay Tage Angean Object   Other Adsemme Upgent   Implementation     Implementation   The Delay Tage Angean Object   Other Adsemme Upgent   Implementation     Implementation   The Delay Tage Angean Object   Other Adsemme Upgent   Implementation     Implementation   The Delay Tage Angean Object   Other Adsemme Upgent   Implementation     Implementation   The Delay Tage Angean Object   Other Adsemme Upgent   Implementation     Implementation   The Delay Tage Angean Object   Other Adsemme Upgent   Implementation     Implementation   The Delay Tage Angean Object   Other Adsemme Upgent   Implementation     Implementation   The Delay Tage Advector   Other Advector   Other Advector     Implementation   The Advector   Other Advector   Other Advector   Other Advector     Implementation   The Advector   Advector   Other Advector   Other Advector   Other Advector     Implementation   The Advector   Advector   Advector   Other Advector   Other Advector   Other Advector     Implementation   The Advector   Advector   Advector   Other Advector   Other Advector   Other Advector                                                                                                    | Basyum No Ad Sovied                     | history                                                                                                    |                     |                              |                                                                                                    |                 |                                                         |                                              |                                                |                    |                         |                                    |                  |         |
| Intel OMPy Tele Ompy Tele Ompy Tele Ompy   Image: Section Department Discher Ompy Discher Ompy Tele Ompy   Image: Section Department Discher Ompy Discher Ompy Tele Ompy   Image: Section Department Discher Ompy Discher Ompy Discher Ompy   Image: Section Department Discher Ompy Discher Ompy Discher Ompy   Image: Section Department Discher Ompy Discher Ompy Discher Ompy   Image: Section Department Discher Ompy Discher Ompy Discher Ompy   Image: Section Department Discher Ompy Discher Ompy Discher Ompy   Image: Section Department Discher Ompy Discher Ompy Discher Ompy   Image: Section Department Discher Ompy Discher Ompy Discher Ompy   Image: Section Department Discher Ompy Discher Ompy Discher Ompy   Image: Section Department Discher Ompy Discher Ompy Discher Ompy   Image: Section Department Discher Ompy Discher Ompy Discher Ompy   Image: Section Department Discher Ompy Discher Ompy Discher Ompy   Image: Section Department Discher Ompy Discher Ompy Discher Ompy   Image: Section Department Discher Department Discher                                                                                                    | Nate Orbity Time Optimized Other First Time Other First Other First Other </td <td>Wato Othon There Othon Genderberryen Image Image Im</td> <td>B_1DNO6BI</td> <td>(</td> <td></td> <td></td> <td>Ch ridvan deneme Uyarı1</td> <td>: deneme</td> <td>ridvan</td> <td></td> <td></td> <td></td> <td></td> <td></td> <td></td> <td></td>                                                                                                    | Wato Othon There Othon Genderberryen Image Image Im                                                                                                    | B_1DNO6BI                               | (                                                                                                    |                     |                              | Ch ridvan deneme Uyarı1                                                                                                    | : deneme        | ridvan                                                  |                                              |                                                |                    |                         |                                    |                  |         |
| By Tool By Tool Conderdenrynyn   P Fer Kragdig Olmsyndar O Gloderlenrynyn Conderdenrynyn   D Gloderlenrynyn O Gloderlenrynyn Conderdenrynyn   D Gloderlenrynyn O Gloderlenrynyn Conderdenrynyn   D Gloderlenrynyn O Gloderlenrynyn Conderdenrynyn   D Gloderlenrynyn O Gloderlenrynyn Conderdenrynyn   D Gloderlenrynyn Conderdenrynyn Conderdenrynyn   D Gloderlenrynyn Conderdenrynyn Conderdenrynyn   D Gloderlenrynyn Conderdenrynyn Conderdenrynyn   D Gloderlenrynyn Conderdenrynyn Conderdenrynyn   D Gloderlenrynyn Conderdenrynyn Conderdenrynyn   Aram Conderdenrynyn Conderdenrynyn   P Gloderlenrynyn Ad Conderdenrynyn   P Gloderlenrynyn Ad Conderdenrynyn   P Gloderlenrynyn Ad Conderdenrynyn   P Gloderlenrynyn Ad Conderdenrynyn   P Gloderlenrynyn Ad Conderdenrynyn   P Gloderlenrynyn Ad Conderdenrynyn   P Gloderlenrynyn Ad Conderdenrynyn   P Gloderlenrynyn Ad Conderdenrynyn   P Gloderlenrynyn Ad Conderdenrynyn   Conderdenrynyn <td< td=""><td>Time O Globel hermynn Time O Globel hermynn Time O Globel hermynn Time O Globel hermynn Time O Kessingenynn Time O Kessingen</td><td>Image: Total Concernie Image: Concernie Concernie Concerni</td><td></td><td>Takip Detayi Taki</td><td>Kapsam Dişi</td><td></td><td></td><td></td><td></td><td></td><td></td><td></td><td></td><td></td><td></td><td></td></td<>                                                                                                    | Time O Globel hermynn Time O Globel hermynn Time O Globel hermynn Time O Globel hermynn Time O Kessingenynn Time O Kessingen                                                                                                    | Image: Total Concernie Image: Concernie Concernie Concerni                                                                                                    |                                         | Takip Detayi Taki                                                                                                    | Kapsam Dişi         |                              |                                                                                                    |                 |                                                         |                                              |                                                |                    |                         |                                    |                  |         |
| Pip Graphi Dimeyolar Conduction Nearlingsmays House Tool Yaph Frids Obland   Image: Conduction Conduction Conduction Conduction Conduction Conduction   Image: Conduction Conduction Conduction Conduction Conduction Conduction Conduction   Image: Conduction Conduction Conduction Conduction Conduction Conduction Conduction   Image: Conduction Conduction Conduction Conduction Conduction Conduction Conduction   Image: Conduction Conduction Conduction Conduction Conduction Conduction Conduction   Image: Conduction Conduction Conduction Conduction Conduction Conduction Conduction   Image: Conduction Conduction Conduction Conduction Conduction Conduction Conduction   Image: Conduction Conduction Conduction Conduction Conduction Conduction Conduction Conduction   Image: Conduction Conduction Conduction Conduction Conduction Conduction Conduction Conduction   Image: Conduction Conduction Conduction Conduction Conduction Conduction </td <td>Projektyskij Otensyvatur Opedadam Kenestingersyn Hermet Tiles Tiles   Projektyskij Otensyvatur Opedadam Kenestingersyn Hermet Tiles Patrice Kopasin   Projektyskij Otensyvatur Opedadam Opedadam Opedadam Patrice Kopasin   Projektyskij Otensyvatur Opedadam Opedadam Opedadam Patrice Kopasin   Projektyskij Otensyvatur Opedadam Opedadam Opedadam Patrice Kopasin   Projektyskij Otensyvatur Patrice Kopasin Patrice Kopasin Patrice Kopasin   Projektyskij Otensyvatur Opedadam Opedadam Patrice Kopasin   Projektyskij Otensyvatur Opedadam Opedadam Patrice Kopasin   Patrice Kopasin Opedadam Opedadam Opedadam   Patrice Kopasin Opedadam Opedadam Opedadam   Patrice Kopasin Opedadam Opedadam Opedadam   Patrice Kopasin Opedadam Opedadam Opedadam   Patrice Kopasin Opedadam Opedadam Opedadam   Patrice Kopasin Opedadam Opedadam Opedadam   Patrice Kopasin Opedadam Opedadam Opedadam   Patrice Kopasin Opedadam Opedadam Opedadam   Patric</td> <td>Try Karabit Dimugrature O doubrie Yeaningsmyre Home Tool Yeaningsmyre   Anna Image: Source Source</td> <td></td> <td>Timi</td> <td></td> <td></td> <td>Timi O Oladadamaa</td> <td></td> <td>İşlem Türü Tümü</td> <td>👻 🗆 н</td> <td>atalilar</td> <td></td> <td></td> <td></td> <td></td> <td></td>                                                                                                    | Projektyskij Otensyvatur Opedadam Kenestingersyn Hermet Tiles Tiles   Projektyskij Otensyvatur Opedadam Kenestingersyn Hermet Tiles Patrice Kopasin   Projektyskij Otensyvatur Opedadam Opedadam Opedadam Patrice Kopasin   Projektyskij Otensyvatur Opedadam Opedadam Opedadam Patrice Kopasin   Projektyskij Otensyvatur Opedadam Opedadam Opedadam Patrice Kopasin   Projektyskij Otensyvatur Patrice Kopasin Patrice Kopasin Patrice Kopasin   Projektyskij Otensyvatur Opedadam Opedadam Patrice Kopasin   Projektyskij Otensyvatur Opedadam Opedadam Patrice Kopasin   Patrice Kopasin Opedadam Opedadam Opedadam   Patrice Kopasin Opedadam Opedadam Opedadam   Patrice Kopasin Opedadam Opedadam Opedadam   Patrice Kopasin Opedadam Opedadam Opedadam   Patrice Kopasin Opedadam Opedadam Opedadam   Patrice Kopasin Opedadam Opedadam Opedadam   Patrice Kopasin Opedadam Opedadam Opedadam   Patrice Kopasin Opedadam Opedadam Opedadam   Patric                                                                                                    | Try Karabit Dimugrature O doubrie Yeaningsmyre Home Tool Yeaningsmyre   Anna Image: Source Source                                                                                                    |                                         | Timi                                                                                                    |                     |                              | Timi O Oladadamaa                                                                                                    |                 | İşlem Türü Tümü                                         | 👻 🗆 н                                        | atalilar                                       |                    |                         |                                    |                  |         |
| Ansm Asime Asime                                                                                                    | Arams Arams                                                                                                    | Other The Status Status Status Other The Status Other Other                                                                                                    |                                         | C Fis Karsañi O                                                                                                    | meuanlar            |                              | Gönderlen Kesinlesmeven                                                                                                    |                 | Hinmet Türli Tümü                                       | - D FI                                       | yatı Farklı Olanlar                            |                    |                         |                                    |                  |         |
| Concert     Tare     Concert     Provide Status     Concert     Concert                                                                                                    | Argent Control Status Status Control Control                                                                                                    | Anna Concept The grant Statute Addition Concept Concept                                                                                                    |                                         | Continuetan                                                                                                    |                     |                              |                                                                                                    | -               |                                                         | - MP                                         | aket Kaosami                                   |                    |                         |                                    |                  |         |
| Anim     Kesinleçir     Carine dipundi       Vara     Vara <td>Anama     Cara V Tair     See V Tair     V Ad     Adam     Cara V Tair     Conv Meeters     Conv Meeters       V 56%     V Tair     V See V Tair     V Ad     V See V Tair     Other Meeters     V See V Tair     V Ked V Tair       V 56%     V See V Tair     V See V Tair     V Ked V Tair     V Ked V Tair     V Ked V Tair       V 56%     V See V Tair     V See V Tair     V Ked V Tair     V Ked V Tair       V 56%     V See V Tair     V Ked V Tair     V Ked V Tair     V Ked V Tair       V 56%     V See V Tair     V Ked V Tair     V Ked V Tair     V Ked V Tair       V 56%     V See V Tair     V Ked V Tair     V Ked V Tair     V Ked V Tair       V 56%     V See V Tair     V Ked V Tair     V Ked V Tair     V Ked V Tair       V 56%     V See V Tair     V Ked V Tair     V Ked V Tair     V Ked V Tair       V 56%     V See V Tair     V Ked V Tair     V Ked V Tair     V Ked V Tair       V 56%     V See V Tair     V Ked V Tair     V Ked V Tair     V Ked V Tair       V 56%     V See V Tair     V Ked V Tai</td> <td>Answer     Keeningstr     Cons No     Cons No</td> <td></td> <td>Constant Carlo</td> <td>Gönder 1</td> <td>laşı 💽 İptal 🖉</td> <td>lptal-Tümü 🖪 Oku 🖉 Pozisyon Güncelle [</td> <td>Güncelle</td> <td>😂 ÜTS Kullanım</td> <td></td> <td>atura Kaonam</td> <td></td> <td></td> <td></td> <td></td> <td></td>                                                                                                    | Anama     Cara V Tair     See V Tair     V Ad     Adam     Cara V Tair     Conv Meeters     Conv Meeters       V 56%     V Tair     V See V Tair     V Ad     V See V Tair     Other Meeters     V See V Tair     V Ked V Tair       V 56%     V See V Tair     V See V Tair     V Ked V Tair     V Ked V Tair     V Ked V Tair       V 56%     V See V Tair     V See V Tair     V Ked V Tair     V Ked V Tair       V 56%     V See V Tair     V Ked V Tair     V Ked V Tair     V Ked V Tair       V 56%     V See V Tair     V Ked V Tair     V Ked V Tair     V Ked V Tair       V 56%     V See V Tair     V Ked V Tair     V Ked V Tair     V Ked V Tair       V 56%     V See V Tair     V Ked V Tair     V Ked V Tair     V Ked V Tair       V 56%     V See V Tair     V Ked V Tair     V Ked V Tair     V Ked V Tair       V 56%     V See V Tair     V Ked V Tair     V Ked V Tair     V Ked V Tair       V 56%     V See V Tair     V Ked V Tair     V Ked V Tair     V Ked V Tair       V 56%     V See V Tair     V Ked V Tai                                                                                                    | Answer     Keeningstr     Cons No     Cons No                                                                                                    |                                         | Constant Carlo                                                                                                    | Gönder 1            | laşı 💽 İptal 🖉               | lptal-Tümü 🖪 Oku 🖉 Pozisyon Güncelle [                                                                                                    | Güncelle        | 😂 ÜTS Kullanım                                          |                                              | atura Kaonam                                   |                    |                         |                                    |                  |         |
| Adding     V     Ad     V Ad     V                                                                                                    | Artisti V Sec V Sec V Sec V Sec V Sec V Add V Sec V Sec                                                                                                    | Alfalla<br>Votas VTar V See V Tark V Ad VAd VAd<br>Vesalaar maayreesi<br>215 Tas 0 0442151<br>216 Tas 0 Tashaark wyx maa<br>516 Tas 0 Tashaark wyx maa<br>517 Tashaark wyx maa<br>518 Tashaark wyx maa<br>518 Tashaark wyx maa |                                         |                                                                                                    |                     |                              |                                                                                                    |                 | Kesinlestir                                             | 100                                          | unia roposia                                   |                    |                         |                                    |                  |         |
| Voru     Voru     Voru <th< td=""><td>Vorm     Vorm     Vorm     Vorm     Ad     Vorm     Kesinlegir (stal)     Others / too     Soncy lifes and     Vorm     Kesinlegir (stal)       215     Tam     04.0215     Total start     Total start     Soncy lifes and     Soncy lifes and     Soncy life</td><td>Victor     Victor     Victor&lt;</td><td></td><td>Arama</td><td>1000</td><td></td><td></td><td>-</td><td>r to sin no yur</td><td>-</td><td></td><td></td><td></td><td></td><td></td><td>11000</td></th<>                                                                                                    | Vorm     Vorm     Vorm     Vorm     Ad     Vorm     Kesinlegir (stal)     Others / too     Soncy lifes and     Vorm     Kesinlegir (stal)       215     Tam     04.0215     Total start     Total start     Soncy lifes and     Soncy lifes and     Soncy life                                                                                                    | Victor     Victor     Victor<                                                                                                    |                                         | Arama                                                                                                    | 1000                |                              |                                                                                                    | -               | r to sin no yur                                         | -                                            |                                                |                    |                         |                                    |                  | 11000   |
| 2.7.5     Text     0 (VeV.4.17)     Seg. sp/m     2418/82_142170     Sec.       2.7.5     Text     Text     Text     10 (VeV.4.17)     Sec.       2.7.5     Text     Text     Text     10 (VeV.4.17)     Ke0.9       2.7.5     Text     Text     Text     111321_1472170     Ke0.9       2.7.5     Text     Text     Sec.     111321_1472170     Ke0.9                                                                                                    | Large Mungerini     Columnation     Free data mungerini     241068_14721770     No.041       2/15     Tank     Bargerini     221068_14721770     R51       2/15     Tank     Bargerini     224068_14721770     R51       4/15     Tank     Bargerini     224068_14721770     R61       4/15     Tank     Bargerini     25407_14721710     R61       5/15     Tank     Safta kessel tags lobestst climidan     115054_14701710     R62                                                                                                    | Up 100 Mary 100 Visit and Mary 100 Statute   Up 100 Back Back and Mary 100 Statute   101 Back Back and Mary 100 Statute   101 Back Back and Mary 100 Statute   101 Back Back and Mary 100 Statute   101 Back Back and Mary 100 Statute   101 Back Back and Mary 100 Statute   101 Back and Mary 100 Statute Statute   101 Back and Mary 100 Statute Statute                                                                                                    |                                         | Sra Tur                                                                                                    | V Seç               | Tarh                         | Ad                                                                                                    | Ade             | Kesinleştir İptal                                       | Onay No                                      | Sonuç Kodu                                     | V                  | Sot                     | nuç Mesaj                          | V Kod            | Dag     |
| 1/5     Tani     Th bank vie bankenname byzunk i herrit s.     25/607_1+107110     KK0.9       4/15     Tani     Bank     Bank vie banke     HHTS1_4/270170     KK0.9       4/15     Tani     Bank vie banke     HHTS1_4/270170     HHTS1_4/270170     KK0.9       5/15     Tani     Safra kesel key telekald dinaden     HHTS1_4/270170     KK0.2                                                                                                    | 1/5     Tex     Tex laws 0-uny basedecomp legislant level, p.     256072,107070     KK0.9       4/5     Tex     Bitter ter texame     HH1552_1070770     R1       5/5     Tex     Softe texes in the lawser in the lawser     HH504_14707170     KK0.2                                                                                                    | 3/6 Tess or Tes local verys testisticities graph alters g. 24/407, 14/97176 44.6   4/3 Tess or Tess or                                                                                                    |                                         | DP 175 Muayer                                                                                                    | •                   | 09.04.2015                   | Reg adres                                                                                                    |                 | 2611088 14707170                                        | 1.0                                          |                                                |                    |                         |                                    | 520021<br>D51    |         |
| 4/5     Ten     Bauetry to loans     11121_1472770     R1       5/5     Ten     Safes losses ling, losses ling, losses li                                                                                                    | 4/5 Tan Buletiti ve kuanne 1H11521_14787770 R11   5/5 Tan Saffa kreesi tap, toteskatt ofmoden 1H1034_14707170 K00.2                                                                                                    | 4/5 Ten Nelet to Summ 1911521_4787170 R1   5/5 Ten Safte Insessi Sa, Lisessill cimulari 1915544_14707170 R1                                                                                                    |                                         | 2/5 Tan                                                                                                    |                     |                              | mail advan                                                                                                    |                 | 1211000_14101110                                        |                                              |                                                |                    |                         |                                    | K40.9            |         |
| 5/5 Tan Dafa keesi tay, talaatit olmadan 145544, 14707170 K00 2                                                                                                    | 5/5 Tem 🔲 Safta kesesi lap, toleskitt olmaden 115094_14707179 xk02                                                                                                    | 5/5 Ten Dafta kesel lapi kilekelt dikaden 196564_14797178 Kill 2                                                                                                    |                                         | 2/5 Tani<br>3/5 Tani                                                                                                    |                     |                              | Tell tarafi veva tanmianmama inminal hemi o                                                                                                    |                 | 2F4897 14707170                                         |                                              |                                                |                    |                         |                                    |                  |         |
|                                                                                                    |                                                                                                    |                                                                                                    |                                         | 2/5 Tani<br>3/5 Tani<br>4/5 Tani                                                                                                    |                     |                              | Tek tarafi veya tanmlanmamş inguinal hemi, g.<br>Bulantı ve kuşma                                                                                                    |                 | 2E4897_14707170<br>1H11521_14707170                     |                                              |                                                |                    |                         |                                    | R11              |         |
|                                                                                                    |                                                                                                    |                                                                                                    |                                         | 2/5 Tanu<br>3/5 Tanu<br>4/5 Tanu<br>5/5 Tanu                                                                                                    |                     |                              | Tek taraflı veya tanımlanmamş inguinal hemi, g.<br>Bulantı ve kusma<br>Safra kesesi taşı, kolesistit olmadan                                                                                                    |                 | 2E4897_14707170<br>1H11521_14707170<br>1H5094_14707170  |                                              |                                                |                    |                         |                                    | R11<br>K80.2     |         |
|                                                                                                    |                                                                                                    |                                                                                                    |                                         | 2/5 Tani<br>3/5 Tani<br>4/5 Tani<br>5/5 Tani                                                                                                    |                     |                              | Tek transfi veya tamifanangi inguinal hent, g<br>Bulento ve kuman<br>Safra kesesi tap, kolesisit olmadan                                                                                                    |                 | 2E4897_14707170<br>1H11521_14707170<br>1H5094_14707170  |                                              |                                                |                    |                         |                                    | R11<br>KB0.2     |         |
|                                                                                                    |                                                                                                    |                                                                                                    |                                         | 2/5 Tan<br>3/5 Tan<br>4/5 Tan<br>5/5 Tan<br>5/5 Tan                                                                                                    |                     |                              | Tet tarði vys tennshnampi spunal herni, g<br>Bladnt ve turum<br>Safra kesesi tag, lotestott ofmaðan                                                                                                    |                 | 264097_14707170<br>1H11521_14707170<br>1H5094_14707170  |                                              |                                                |                    |                         |                                    | R11<br>KB0.2     |         |
|                                                                                                    |                                                                                                    |                                                                                                    |                                         | 275 Ten<br>375 Ten<br>475 Ten<br>675 Ten                                                                                                    |                     |                              | Tes tarafi vaya teoretanamayi ngubah berus, g<br>Dalah ve kuama<br>Sahra kesesi tag, tolesisti olmadan                                                                                                    |                 | 264097_14707170<br>1111521_14707170<br>1115094_14707170 |                                              |                                                |                    |                         |                                    | R11<br>K80 2     |         |
|                                                                                                    |                                                                                                    |                                                                                                    |                                         | 275 Ten<br>375 Ten<br>475 Ten<br>575 Ten                                                                                                    |                     |                              | Tat tarih vya ternitenamy ingulal herri, g<br>Dulah ve kuana<br>Safra kesel tag, tolesist ofmatan                                                                                                    |                 | 264097_14707170<br>1111521_14707170<br>1115094_14707170 |                                              |                                                |                    |                         |                                    | R11<br>K00.2     |         |
|                                                                                                    |                                                                                                    |                                                                                                    |                                         | 2/5 Tan<br>3/5 Tan<br>4/5 Tan<br>5/5 Tan                                                                                                    |                     |                              | Tes tarkit vyys teoriationany i gyulai heris, g<br>Dalaht ve taunan<br>Safta Lesesi tag, kolesist ofmaden                                                                                                    |                 | 224097_14707170<br>1H11521_14707170<br>1H15094_14707170 |                                              |                                                |                    |                         |                                    | R11<br> K00.2    |         |
|                                                                                                    |                                                                                                    |                                                                                                    |                                         | 2/5 Tan<br>3/5 Tan<br>4/5 Tan<br>5/5 Tan<br>5/5 Tan                                                                                                    |                     |                              | Tat tarih vya ternishaman jeguna herri, g<br>Dalah ve kuana<br>Safra kesel tag, kolesist ofmadan                                                                                                    |                 | 224097_14707170<br>1H115211470770<br>1H5094_14707170    |                                              |                                                |                    |                         |                                    | R11<br> K00.2    |         |
|                                                                                                    |                                                                                                    |                                                                                                    |                                         | 2/5 Tan<br>3/5 Tan<br>4/5 Tan<br>5/5 Tan<br>5/5 Tan                                                                                                    |                     |                              | Tes tarkit vyos teoristomeny spubal herrs, g<br>Dalaht ve tuana<br>Safta Lesesi tag, tolesisti ofmaden                                                                                                    |                 | 2E4807_14707170<br>1H11521_4707170<br>1H6564_14707170   |                                              |                                                |                    |                         |                                    | R11<br> K80.2    |         |
|                                                                                                    |                                                                                                    |                                                                                                    |                                         | 2/5 Tam<br>3/5 Tam<br>4/5 Tam<br>5/5 Tam<br>5/7 Tam                                                                                                    |                     |                              | Tat tarki vyo tennishamany ingulai heris, g<br>Dalah ve kuana<br>Safra kesel tag, kolesisti olmadan                                                                                                    |                 | 2E4007_14701710<br>1H1521_479770<br>1H5094_14707170     |                                              |                                                |                    |                         |                                    | R11<br> K00.2    |         |
|                                                                                                    |                                                                                                    |                                                                                                    |                                         | 2/5 Tan<br>3/5 Tan<br>4/5 Tan<br>5/75 Tan<br>5/75 Tan                                                                                                    |                     |                              | Tes tarkit vyos teoristomeny spubal herrs, g<br>Dalaht ve teura<br>Safta Lesesi tag, tolesisti ofmaden                                                                                                    |                 | 2E4007_14707170<br>1H11521_1470770<br>1H5064_14707170   |                                              |                                                |                    |                         |                                    | R11<br> K00 2    |         |
| Loge:<br>Digi Diyan Di Hata                                                                                                    | Loger Usyan Direta                                                                                                    | tuge.<br>Begi ∑tyen ⊠ Heta                                                                                                    |                                         | 2/5 Tan<br>3/5 Tan<br>4/5 Tan<br>5/5 Tan<br>5/5 Tan                                                                                                    | Uyan                | Mala                         | Tes tanki vuys takinishimaning ingulad herit, g<br>Dalah ve kawa<br>Safta kesesi tag, tolesatit olmadan                                                                                                    |                 | 2E4007_14701170<br>HH1521_470770<br>HH5594_14707170     |                                              |                                                |                    |                         |                                    | R11<br>K00 2     |         |
| Logar<br>☐ Bigi ◯ Uyun ◯ Inda<br>✔ Logata Tar Hala Kolu Detay Bjate No Kolano Zaman                                                                                                    | Logar<br>□ Big 2 Uyan 2 Hefa<br>V Log No Ter Hala Rota Delay Igan to Kulano Zaman                                                                                                    | Logier<br>□ Bigi ⊠ Uyer ☑ Hela<br>▲ Logito Tor Hela Kolu Delay jajan No Kullanci Zanan                                                                                                    |                                         | 2/5 Tan<br>3/5 Tan<br>4/5 Tan<br>5/75 Tan<br>Logar<br>Logar<br>Logar<br>Logar<br>Logar                                                                                                    | Uyan<br>Tör         | 2 Hata<br>Hata Kodu          | Tet tarkt vys tenstenen gudat hern, g<br>Delat ve teure<br>Sefta Leses tag, tolesat of meden                                                                                                    |                 | 254007_4707170<br>HH1531_470770<br>HH5664_14707170      | 6                                            | Kulanci Za                                     | nan                |                         | _                                  | 811<br>1300 2    |         |
| Logie     Imp     Open     Intel     Main     Main     <                                                                                                    | Logie     Imp     Dyn     Heta       Logite     Tar     Heta bajer ysthered.     5.070 T/2 Gast Teat     5.020 H (54.00)       If you will be a bajer ysthered.     1.070 T/2 Gast Teat     54.0200 H (54.00)     Disk Bop Alan Uyares                                                                                                    | Loger<br>↓ Loger<br>↓ Log Ion Tor Intel Scola<br>↓ Log Ion Tor Intel Scola break biplant ysianeemed. 1.472.217 Seet Test 44.2.210 14.544.20<br>↓ Dick Borg Alan Uyurrar                                                                                                    |                                         | 2/5 Ten<br>3/5 Ten<br>4/5 Ten<br>6/5 Ten<br>6/5 Ten<br>6/5 Ten<br>1/5 Ten<br>2/15 Ten<br>2/15 Ten<br>2/ | Uyun<br>Tür<br>Hata | E Hata<br>Hata Kodu<br>10815 | Tet tarki vys teiniskomen goulai herri, g<br>Delati ve kuna<br>Safta kesesi tag, toleskitt olmadan<br>Safta kesesi tag, toleskitt olmadan<br>Detay<br>Meduta tesis biglieri yükanesedi.                                  |                 | 254097,4707170<br>HH1521,470770<br>HH0644,14707170      | 0<br>470.717 Saet T                          | Kulano Za<br>eet 14.02.201                     | TBM<br>1 4 6 8 0 3 |                         |                                    | ett -<br>joida 2 | insi    |
| Logie     Itela       Imply     Open     Ter.     Hala Acon.       Logie     Ter.     Hala Acon.     Ellipsic Sciences     2010 Ter.       Imply     Ter.     Hala Acon.     Ellipsic Sciences     1.470 277 Sait Ter.     1.422 2011 404 420       Imply     Ter.     Hala Acon.     Ellipsic Sciences     1.470 277 Sait Ter.     1.422 2011 404 420       Imply     Ter.     Hala Acon.     Ellipsic Sciences     1.470 277 Sait Ter.     1.422 2011 404 420     Imply       Imply     Ter.     Ter.     1.470 277 Sait Ter.     1.422 2011 404 420     Imply     Disk Bog Alan Uyartai                                                                                                    | Copier Copier Copie                                                                                                    | Tope     Top     Holds     Delay     Spanning     Kolance     Zaman       W     27/10/01/2     Note:     1.472/717     Sauth Teact     1.462/2010 1445423     Wink       W     27/10/01/2     Note:     1.472/717     Sauth Teact     1.442/2010 1445423     Wink:     Disk: Bog Alan: Uyumme                                                                                                    |                                         | 2.75 Ten<br>3.75 Ten<br>4.78 Ten<br>5.75 Ten<br>5.75 Ten<br>5.75 Ten<br>0.75 Ten<br>0.7     | Uyan<br>Tür<br>Hata | Hata<br>Hata Kodu<br>10682   | Tes tarki vyo tennishameny spulari herri, g<br>Delah ve kuma<br>Saha kesesi tag, kolesisti omeden<br>Saha kesesi tag, kolesisti omeden<br>Medua tesis tajaten yukaneedi.<br>Medua tesis tajaten yukaneedin, taytitari yu | ardır. Fabura e | 2540974707170<br>HH1521_4270770<br>HH5644_14707170      | 00<br>1.470.717 Secon T<br>1.470.717 Secon T | Kulanci Za<br>eet 14.0.2.201<br>eet 14.0.2.201 | 114 July 2010      |                         |                                    | RH<br>1002       | 11151   |

ÜTS – MV3 Fatura

Kullanım bildirimi yapılan ürünler için MV3 ekranından **ÜTS Kullanım** butonu ile kesinleştirme işlemi yapılabilir veya iptal edilebilir.

Kesinleştirme işlemi sonrasında Gönder butonu ile ürün gönderilir.

Ardından Tutar Öğren , Fatura Kayıt gibi işlemler gerçekleştirilebilir.

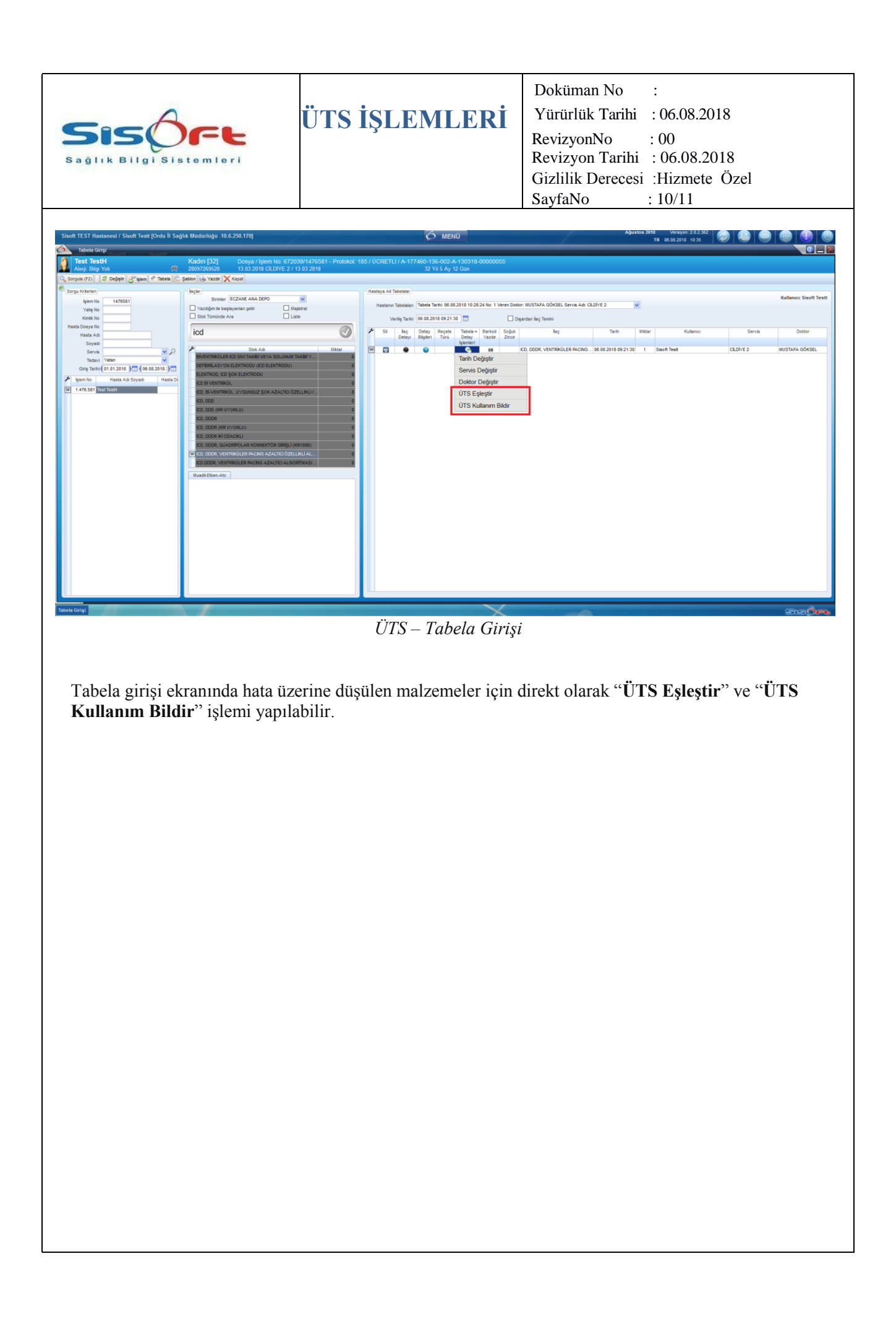

| Saglik Bilgisistemieri   UTS İŞLEMLERİ   Doküman No   :     Yürürlük Tarihi   : 06.08.2018     RevizyonNo   : 00     Revizyon Tarihi   : 06.08.2018     Gizlilik Derecesi   :Hizmete Özel     SayfaNo   : 11/11 |
|----------------------------------------------------------------------------------------------------|
|----------------------------------------------------------------------------------------------------|

### 1-)MV3 Fatura ekranında "Kullanım Bildirim Id" hatası alıyorum ne yapmalıyım ?

Kullanım Bildirim Id hatası için ÜTS İşlemleri Ekranında Alım Bildirimi yapılan ürünlerin hastalar üzerine Kullanım Bildiriminin yapılması gerekmektedir.

#### 2-) Ürün yanlış hasta üzerine kayıt edilmiş ise ne yapılmalı ?

Kayıt işlemi yanlış yapılan ürünler için MV3 fatura işlemleri ekranından Kesinleştirme İptal işlemi yapılır. Ardından ÜTS İşlemleri ekranından ÜTS Kullanım İptal işlemi yapılarak kullanım bilgirimi iptal edilir ve işlemler doğru hasta için doğru şekilde yapılır.

### 3-) ÜTS İşlemleri ekranını ve ÜTS Token parametresini göremiyorum ne yapmalıyım ?

ÜTS işlemleri 2.0.2.262 numaralı sürüm ile aktif edilmiştir.